## Barracuda CSR Creation and Installation

## How to generate a CSR for a Barracuda Spam Firewall

In order to generate a Certificate Signing Request for your Barracuda Firewall, navigate to the Advanced > SSL or Advanced > Secure Administration page and follow these steps:

- 1. Fill in all of your organization's information on the Certificate Generation section of the page. The Common Name field should match your Barracuda unit's hostname (configured near the bottom of the Basic > IP Configuration page) exactly.
- 2. Click the Save Changes button.
- 3. Click the Download button next to Download Certificate Signing Request (CSR) to download a copy of the CSR the Barracuda device has now generated.
- 4. Open the CSR file with a text editor and save it (including the BEGIN and END tags) into text file and submit to us.

More information about generating a CSR for your Barracuda can be found directly from Barracuda Networks.

## Installing your Barracuda SSL Certificate

A pre-built .pem file should have been emailed to you when your certificate was issued. If you did not receive that file, please contact us.

Login to your Barracuda Spam Firewall. Go to the "Advanced" tab and then the "Secure Administration" or "SSL" page where you originally got your CSR file. There should be an "Upload Signed Certificate" button which you can use to upload the your\_domain\_name.pem file.

| SPAM & VIRUS FIREWALL                                    | 400 BASIC                       | BLOCK/ACCEPT | USERS     |                                                                                                    |                                    | Log Off         | English                |
|----------------------------------------------------------|---------------------------------|--------------|-----------|----------------------------------------------------------------------------------------------------|------------------------------------|-----------------|------------------------|
| Email Protocol                                           | Email Protocol Energize Updates |              | re Update | Secure Administratio                                                                                                    | n Outbound                         | Outbou          | nd Footers             |
| Explicit Users                                           | Bounce/NDR Set                  | lings Clust  | tering    | Appearance                                                                                                    | Advanced Networking                | Remote          | IMAP/POP               |
| Backup                                                   | Troubleshooting Task            |              | lanager   |                                                                                                    |                                    |                 |                        |
| Configuration updated                                    |                                 |              |           |                                                                                                    |                                    |                 |                        |
| Successfully uploaded signed certificate                 |                                 |              |           |                                                                                                    |                                    |                 |                        |
| Web Interface HTTPS                                      | /SSL Configuration              |              |           |                                                                                                    |                                    | Save C          | hanges Z               |
| HTTPS/SSL Access Only. @ Yes O No                        |                                 |              |           | Disable regular HTTP access, only allowing access to Web interface via SSL.                                                                                     |                                    |                 |                        |
| Use HTTPS Links in Emails: @ Yes C No                    |                                 |              |           | Use https://URLs in enails sent by the Barracuda.                                                                                                    |                                    |                 |                        |
| Web Interface HTTPS/SSL Port 443                         |                                 |              |           | HTTPS port. Default: 443                                                                                                    |                                    |                 |                        |
|                                                          |                                 |              |           |                                                                                                    |                                    |                 |                        |
| SSL Certificate Configuration                            |                                 |              |           |                                                                                                    |                                    | haoges, 2.      |                        |
| Certificate Type: Trusted (Signed by a trusted CA)       |                                 |              | 1 CA) 💌   | Select "Private" for the certificate type if you do not wish to<br>purchase a certificate signed by a trusted Certificate Authority<br>(CA) for your Barracuda. |                                    |                 |                        |
| Trusted (Signed by a                                     | trusted CA)                     |              |           |                                                                                                    |                                    | Save C          | hinges 2               |
| Upload Signed Certific                                   | ate:                            | Bro          | wse       | Upload                                                                                                    | the certificate you purchased from | a certificate a | utorty.                |
| Upload Private key:                                      |                                 | Bro          | wse       | Uplo                                                                                                    | d Certificate and Key              |                 |                        |
|                                                          |                                 |              |           |                                                                                                    |                                    |                 |                        |
| Salial #BAR-SE-86440<br>Firmware v4.0.1.000<br>MA4a1-000 |                                 |              |           |                                                                                                    | Spam/Viras                         | Protection B    | -                      |
| ACTIV AV                                                 |                                 |              |           |                                                                                                    | Copyright 2                        | 104 2009 844    | FORTH TRANSPORT, 19-1. |

To begin using the certificate you've uploaded, select Trusted (Signed by a trusted CA) as the Certificate Type after uploading the certificate, and click Save Changes. You may need to restart web services on your Barracuda for the new certificate to take effect.

More information about installing an SSL certificate on your Barracuda can be found directly from Barracuda Networks.

**Please note** - Some of our customers have reported difficulty installing a wildcard certificate to Barracuda Spam Firewalls. This isn't a problem specific to our wildcards. We hear that the barracuda will only issue a CSR for the name you give it, so if you want a wildcard certificate you have to name your barracuda \*.yourdomain.com and that may not work with clustering. If you have a wildcard certificate, please call us, as we have a workaround. More information about <u>using wildcards with a Barracuda device</u> can be found from Barracuda Networks.

**Also** - The Barracuda will expect to receive a certificate that EXACTLY matches all fields in the CSR it previously created. This detail can be a source of confusion and frustration if you're unaware of it. We can only provide your SSL Certificate according to what we are able to verify about your company. For example if you request a certificate with "O=TheCompany" and your company name is really "O=TheCompany, Inc." then we have to issue your certificate with "O=TheCompany, Inc." and importing that certificate will fail. In cases where the CSR and the issued certificate do not exactly match, you can adjust the details in the Barracuda to exactly match your certificate and then download a new CSR from the barracuda and use the new CSR to reissue your certificate <u>contact us</u>.